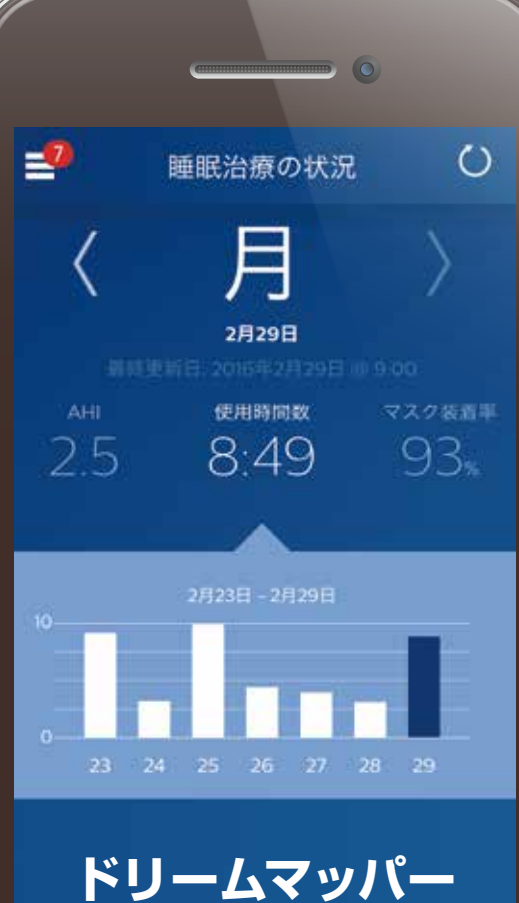

インストールガイド

dh

## ドリームマッパーは、患者さんの日々の睡眠治療をサポートする 無料のモバイルアプリケーションです。 お持ちのスマートフォンやタブレットにダウンロードしてご利用できます。

\*ドリームマッパーは、フィリップス・レスピロニクス合同会社 と直接契約にある医療機関の患者さんのみご利用可能です

わかりやすい 治療の推移

お持ちのモバイル機器をタッチ して、一目で最近一週間の治療 状況を確認できます。またあらか じめ設定した目標への達成具合も 確認することができます。

### 親切な リマインダ機能

次回の診察予定や、正しく治療を 続けるために大切な治療機器や マスクのお手入れの時期などを 事前にお知らせします。

### やさしくコーチング

治療に対する思いや続けることへ の障害についてやさしく解説し、 目標に向けてのサポートをします。

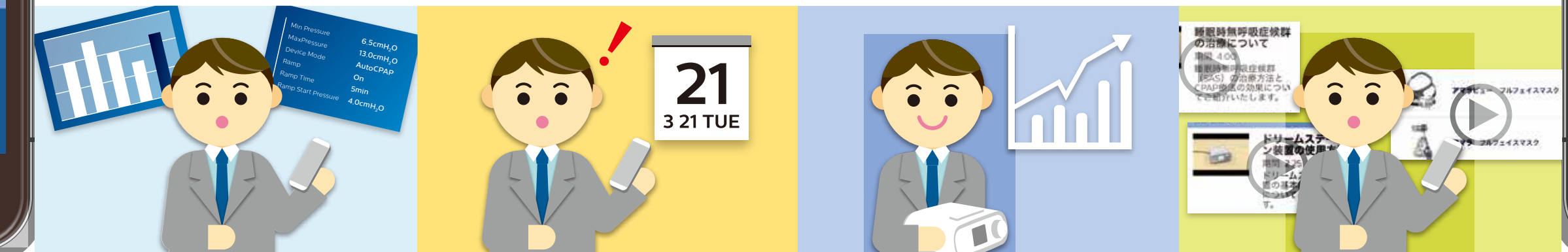

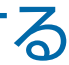

### 豊富な 情報ライブラリ

睡眠呼吸障害や、その合併症に 関する基本的な情報や、治療器の 取り扱い方法、さまざまな動画を 必要に応じて参照いただけます。

### お客様コールセンター

お客様コールセンターでは、お電話にて ドリームマッパーに関するご質問を承って おります。お気軽にお問い合わせください。

0120-48-4159 (Lakel)(34-4) 受付時間:9:00~17:30 ※日·祝日·年末年始休業

#### 注意事項

- アプリダウンロードは無料です。アプリのダウンロード時もしくはアプリ をご利用時の通信料はお客様のご負担になります。
- Apple StoreやGoogle Playから専用のアプリケーションをダウン ロードする必要があります。
- ●掲載内容は、2016年4月時点のものです。予告なく変更・中止される場合 があります。
- 画面はイメージで実際とは異なる場合があります。
- ●本アプリケーションはiOS:80以上。Android:40以上のバージョン が対象となります。
- 通信環境によっては各種機能をご利用いただけない場合があります。
- ●「Android」「Google Play」は、Google Inc.の登録商標です。
- ●「iPhone」「App Store」は、米国およびその他の国々で登録された Apple Inc.の商標または登録商標です。
- Bluetooth®のワードマークおよびロゴはBluetooth SIG Inc.が 所有する登録商標であり、Koninklijke Philips N.V.またはその関連 会社は、これらのマークをライセンスに基づいて使用しています。 その他の商標や商品名はそれぞれの所有者に帰属します。
- ●本コンテンツは予告なく終了する場合があります。
- ドリームマッパーは、フィリップス・レスビロニクス合同会社と直接契約に ある医療機関の患者さんのみご利用可能です。
- ●ドリームマッパーは、ドリームステーション治療装置との併用が可能です。
- ドリームマッパーにおけるプライバシーポリシーは、各アプリケーション ストアやドリームマッパーのヘルプから参照できます。またフィリップスの プライバシーに関する通知は、http://www.philips.co.ipのプライ バシーに関する通知からご確認いただけます。

#### フィリップス・レスピロニクス合同会社

本社 〒108-8507 東京都港区港南二丁目13番37号フィリップスビル マーケティング部 03-3740-3245 www.philips.co.jp/respironics/

記載されている製品名などの固有名詞は、Philips、Respironics、またはその他 の会社の商標または登録商標です。 © 2016 Philips Respironics GK PN 1127981 161115 R3-W

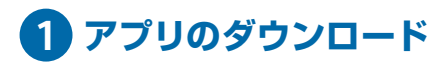

#### 検索してインストール

モバイル端末からApp Store またはGoogle Playで「ドリーム マッパー」を検索して、アプリを インストールしてください。

ドリームマッパー〕 検索 このアイコンが目印です

 

 QRコードを読み込みインストール

 モバイル端末からご利用のOSに

 対応したQRコードを読み込み

 インストールしてください。

 Apple製端末を お使いの方

 Apple製端末を お使いの方

 Apple製端末を お使いの方

 Apple製端末を お使いの方

 Apple製端末を お使いの方

 Apple製端末を お使いの方

 Apple製端末を お使いの方

 Apple製端末を お使いの方

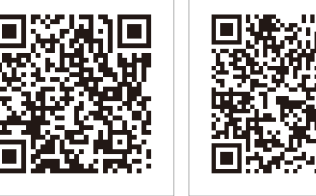

インストールが終了したらドリーム マッパーを開き、設定を行います。

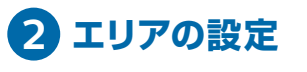

お住まいの国を選択してください。

|   | お住まいの場所   | 保存 |
|---|-----------|----|
|   | お住まいの国の選択 |    |
|   | 米国        |    |
| ( | 日本        |    |
|   | オーストラリア   |    |
|   | カナダ       |    |
|   | ニュージーランド  |    |

# 3 アカウント作成

初めてアプリを開く時は、"アカウ ントの新規作成"を選んでください。

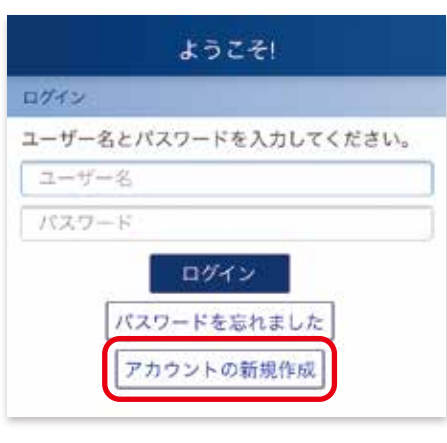

### 4 必要事項の入力

必要事項を入力してください。 アカウントを作成するため、お使い の端末で使用可能なEメールアド レスをご用意ください。

| Pカウントの新規作成                                   |                                                 |
|----------------------------------------------|-------------------------------------------------|
| 名                                            |                                                 |
| 姓                                            |                                                 |
| Eメールアドレス                                     | (必須)                                            |
| Eメールアドレス                                     | の確認 (必須)                                        |
| バスワード (必須)                                   | 情報                                              |
| パスワードの確認                                     | 1.11.00                                         |
|                                              | ( (827 391)                                     |
| ■要 装置を送さにす<br>(ださい。*<br>装置シリアル番号<br>モデムシリアル番 | (18238)<br>する前に、加湿器を空にして<br>(必须) スキャン<br>号 スキャン |

### 5 ライセンス契約書

契約書をご一読ください。ご同意 いただけましたら□に切り替え、 「受け入れる」 ボタンをタップする と登録が完了します。

| ようこそ!                                            |
|--------------------------------------------------|
| <b>エンドユーザーライセンス契約</b><br>Japan   別紙 1   プライバシー通知 |
| エンドユーザーライセンフ契約書                                  |
| タップしてプライバシー通知 に同意します。                            |
| 受け入れる 同意しない                                      |

## 6 マスクの設定

マスクタイプを選択し、マスク一覧からお使いのマスクを選択します。

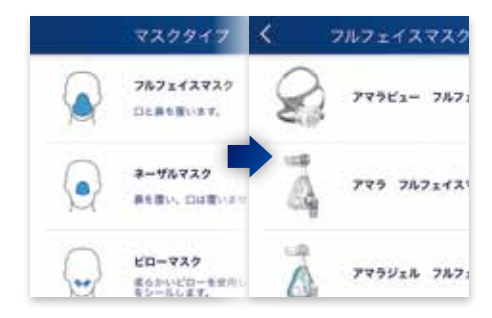

7 初日用ガイドビデオ

はじめにご覧いただきたい動画の リストが表示されます。

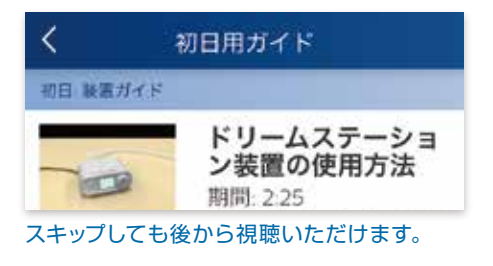

### 8 Bluetooth®の設定

この操作は、電源が入った状態のドリーム ステーションの近くでおこなってください。

アプリと機器を接続する場合は、 Bluetooth®を使用するため 「はい」を選択してください。

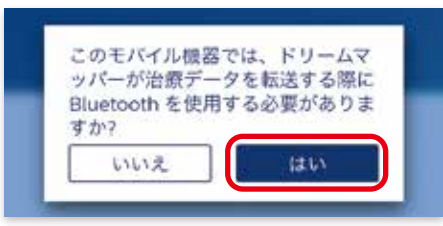

ドリームステーション側で、ブルートゥース設定 をオンにする必要があります。ドリームステー ションのメインメニュー→ユーザー設定→ブルー トゥース画面で、回転矢印を表示させてください。

### 9 睡眠治療状況画面へ

睡眠治療の状況画面が表示され ます。次回のログインからアプリを 立ち上げるとこの画面が表示され ます。

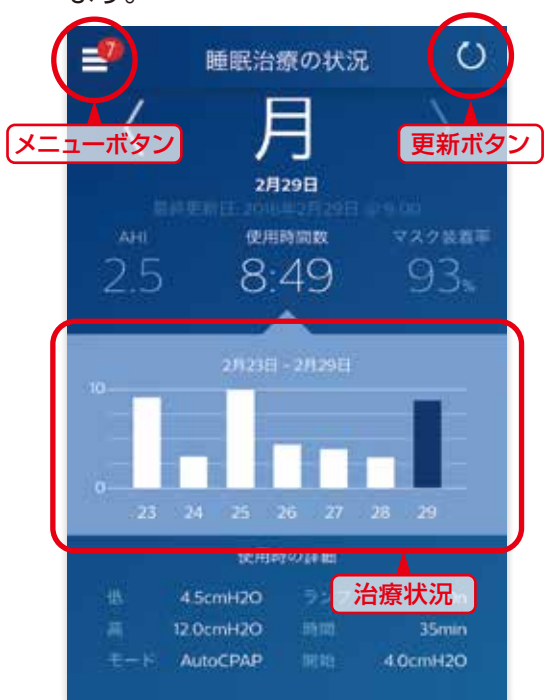

ご使用方法に関してはメニューボタン のヘルプを参照してください。